## Process Manual Entering a Life or Limb Threatening Emergency for Emergency Medicaid

## **Overview**

This document provides a step-by-step guide for how to enter Emergency Medicaid for Non-Citizens.

## Process

- 1) Log into CBMS
- 2) Navigate to the Case by entering the Case Number in the **Global Search** bar on the Home Page
- 3) Click on Case Number in the results table to access the Members page
- 4) From the Members page, hover over the Actions button
- 5) Select Begin Interactive Interview to initiate the II queue
- 6) On the **Case Questions** page, be sure the *Medical Condition /Disability* box is marked in the *Does anybody have/received/need* section
- 7) Navigate to the Medical Conditions page
- 8) From the Name drop-down, select the person who is requesting Medical Assistance
- 9) To add a new record, click the plus (+) sign in the blue detail header
- 10) Enter the Effective Begin Date
  - a. Refer to Online Help for assistance with which date you should use
- 11) Select the appropriate radio button for **Able to Work**
- 12) Select 'Temporary' from the Disability Type radio button
- 13) Enter the Begin Date
- 14) Enter the Date Reported
- 15) Click Save

## **Diagnosis Related List**

- 16) To add a new record, click the plus (+) sign in the blue detail header
- 17) Enter the Effective Begin Date
  - a. Refer to Online Help for assistance with which date you should use
- 18) Select 'Life or Limb Threatening' from the Diagnosis drop down menu
- 19) Enter the **Diagnosis Date**
- 20) Select 'Received' from the Verification drop-down menu
- 21) Select the appropriate Source option from the drop-down menu
- 22) Click Save

**Note:** A Medical Expense for the declared emergency will only need to be entered if the emergency is prior to the month of application (for Retroactive coverage).

Do you have any questions or suggestions regarding this process? Please contact the SDD via email <u>SOC\_StaffDevelopment@state.co.us</u>

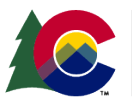

| COLORADO                       |
|--------------------------------|
| fealthcare & Economic Security |
| Staff Development Division     |

| November 2024 | Version 2   |
|---------------|-------------|
|               | Page 1 of 1 |